|--|

| בעיות שנמצאו                                                                                                    | _                                                                  |
|----------------------------------------------------------------------------------------------------|--------------------------------------------------------------------|
| בעיה במתאם אלחוטי או בנקודת גישה אלחוטית                                                                                                    | 🔇 לא תוקן                                                          |
| בדיקת בעיות נתב או נקודת גישה<br>עופוס במקונס בעלפוניו                                                                                                    | נכשל                                                               |
| איפוט וונוונאם וואנרווטי                                                                                                    | הושרם                                                              |
| "Wi-Fi" אינו כוככ תצורת ۲ו חוקית<br>איפום המתאם "Wi-Fi"                                                                                                    | כא תוקן 💽<br>ירשל                                                  |
| חקירת בעיות בנתב או במודם פס רחב                                                                                                    | נכשל<br>נכשל                                                       |
|                                                                                                    |                                                                    |
| בעיוון שנוזצאו                                                                                                    | <b>.</b> .                                                         |
| בעיה במתאם אלחוטי או בנקודת גישה אלחוטית 🗖                                                                                                    | 🔇 לא תוקן                                                          |
| בדיקת בעיות נתב או נקודת גישה                                                                                                    | נכשל                                                               |
| אם אתה מחובר כנקודה חמה או לרשת של תחום, פנה למנהל הו<br>נתק או כבה את ההתקן. 2. לאחר שכל הנורות במכשיר כבו, המח<br>3. הפעל את ההתקן או חבר אותו שוב לשקע החשמל. כדי להפעי<br>נקודת גישה עם סוללה מוכללת, הקש על לחצן האיפוס ושחרר א | שת. אם לא: 1.<br>לפחות 10 שניות.<br>מחדש נתב או<br>זו במהירות.     |
| איפוס המתאם האלחוטי                                                                                                    | הושלם                                                              |
| יומן רישום של אבחון רשת 👔                                                                                                    |                                                                    |
|                                                                                                    | 2E5CAF8D-A144-4                                                    |
| " "Wi-Fi" ■ אינו כולל תצורת IP חוקית                                                                                                    | 🗴 לא תוקן                                                          |
| "Wi-Fi" איפוס המתאם                                                                                                    | ורשל                                                               |
| הדבר עשוי לפתור לעתים בעיה המתרחשת מפעם לפעם.                                                                                                    |                                                                    |
| חקירת בעיות בנתב או במודם פס רחב                                                                                                    | נכשל                                                               |
| אם אתה מחובר לנהודה חמה או לרשת של תחום. פנה למנהל הו                                                                                                    | שת. אם לא: 1.                                                      |
| נתק או כבה את ההתקן. 2. לאחר שכל הנורות במכשיר כבו, המח<br>3. הפעל את ההתקן או חבר אותו שוב לשקע החשמל. כדי להפעי<br>מודם עם סוללה מוכללת, הקש על לחצן האיפוס ושחרר אותו במו                                                         | לפחות 10 שניות.<br>מחדש נתב או<br>ירות.                            |
| פרטי זיהוי                                                                                                    |                                                                    |
| (מתאם רשת) פרטי אבחון (מתאם רשת)                                                                                                    |                                                                    |
| פרטים אודות אבπון מתאם רשת:                                                                                                    |                                                                    |
| :Wi-Fi מידע אודות מנהל התקן של מתאם הרשת                                                                                                    |                                                                    |
| wi-דע אודות מנה? התקן ש? מתאם אושת בז-בw:<br>תיאור                                                                                                    | cos AR9287 Wireles<br>.Qualcomm Atheros                            |
| Microsoft : Microsoft :                                                                                                    | C:\Windows\INI<br>09:07:47 2019<br>ATHR_DEV_(<br>168c&dev_002e&suł |
| פרטי אבחון (קישוריות אלחוטית) 👔                                                                                                    |                                                                    |
| בים.<br>פרטים אודות אבπון קישוריות אלπוטית:                                                                                                    |                                                                    |
|                                                                                                    |                                                                    |
| מידע עבור החיבור העובר אבחון<br>GUID של ממשק: B1bd-279d77db88b2-4589-81bd-279d7<br>שם ממשק: theros AR9287 Wireless Network Adapter<br>סוג ממשק: WiFi מקומי                                                                           | 4d4<br>Qualcomm 2                                                  |
| מידע עבור החיבור העובר אבחון<br>GUID של ממשק: GUID-106d-4589-81bd-279d77db88b2<br>שם ממשק: theros AR9287 Wireless Network Adapter<br>סוג ממשק: WiFi מקומי<br>אירוע חיבור אובחן<br>מזהה תצורה אוטומטית: 1<br>מזהה חיבור: 1            | 4d4<br>Qualcomm 2                                                  |

סיכום מצב חיבורים החיבור החל ב: 14−03−22:51:51-801 התאמת פרופילים: הצלחה

```
קדם-שיוד: הצלחה
                                                                        שיוד: הצלחה
                                                                  אבטחה ואימות: הצלחה
                              רשימה של נקודות גישה גלויות: סה''כ 4 פריטים, 4 פריטים מוצגים
                    Chnl/freq SSID (dB) אות BSS Type PHY
                                                                       BSSID
                   _____
           HOTWIFI 1
HP-Print-1E-Deskjet 4640 series 11
                                                                    היסטוריית חיבורים
                                                       מידע עבור מזהה תצורה אוטומטית 1
                                    רשימת רשתות גלויות: 5 פריטים סה''כ, 5 פריטים מוצגים
                        SSTD
                                   Compatible (Signal (RSSI Security BSS Type PHY
                                  58
                                                             תשתית <לא ידוע>
            Dlink 225
                                 10
                                                          לא
                                 15 36
15 16
15 76
15 26
                                                         l⊃
              HOTWiFi
                                                                  <לא ידוע>
                                                                             תשתית
 HP-Print-1E-Deskjet 4640 series
                                                 14
                                                                  לא g
                                                                             תשתית
                                                         l⊃
                                                                 ע אידוע
<לא ידוע>
<לא ידוע>
                Home5
                                                                             תשתית
                                                         i⊃
                                                                            תשתית
                 nom
                                                        רשימת רשתות מועדפות: 3 פריטים
                                                                 Galaxy A53 פרופיל:
                                                                  SSID: Galaxy A53
                                                                    10 :SSID אורד
                                                                  מצב חיבור: תשתית
                                                     אבטחה: כן
נקבע על-ידי מדיניות קבוצתית: לא
                                                     .
התחבר גם אם רשת אינה משדרת: לא
                                                                     בר−חיבור: לא
                                                                 סיבה: 0x00028001
                                                                      szp פרופיל:
                                                                       SSID: szp
                                                                     .
אורך 3 :SSID
                                                                  מצב חיבור: תשתית
                                                    אבטπה: כן
נקבע על-ידי מדיניות קבוצתית: לא
                                                     התחבר גם אם רשת אינה משדרת: לא
                                                                     בר−חיבור: לא
                                                                 סיבה: 0x00028003
                                                                  Dlink 225 :פרופיל
                                                                   SSID: Dlink 225
                                                                     9 :SSID אורך
                                                                  מצב πיבור: תשתית
                                                                       אבטπה: לא
                                                     נקבע על-ידי מדיניות קבוצתית: לא
                                                     התחבר גם אם רשת אינה משדרת: לא
                                                                     בר-חיבור: כן
                                                               מידע עבור מזהה חיבור 1
                                                  בור החל ב: 2024-03-14 בור החיבור החי
                                                              מזהה תצורה אוטומטית: 1
                                                                   פרופיל: Dlink 225
                                                                     SSID: Dlink 225
                                                                      9 :SSID אורך
                                                                   מצב πיבור: תשתית
                                                                         אבטחה: לא
                                                                     קדם-שיוך ושיוך
                                           .
הגדרות קישוריות שמספק יצרן הπומרה (IHV): לא
                                             הגדרות אבטחה שמספק יצרן החומרה (IHV): לא
                                                    פרופיל מתאים לדרישות הרשת: הצלπה
                                                                מצב קדם−שיוד: הצלπה
                                                                   מצב שיוד: הצלחה
                                                       40-9b-cd-ca-88-2d אחרון: AP
                                                                      אבטπה ואימות
                                                        סוג אבטחה שתצורתו נקבעה: פתח
                                                        סוג הצפנה שתצורתו נקבעה: ללא
                                                                פרוטוקול 802.1X לא
                                                      פעולת חילופי מפתחות אותחלה: כן
                                                  מפתחות שידור ליעד בודד שהתקבלו: לא
                                                        .
מפתח שידור לקבוצה התקבל: לא
                                                          מספר מנות אבטחה שהתקבלו: 0
                                                           מספר מנות אבטחה שנשלחו: 0
                                                            מצב נסיונות אבטחה: הצלחה
                                                                           קישוריות
                                                                     סטטיסטיקת מנה
                                                                    Ndis Rx: 1796
                                                                   Ndis Tx: 13254
                                                     ο בפענוπ שידור ליעד בודד: 0
                                                       הצלחה בפענוח שידור לקבוצה: 0
                                                      0 :כשל בפענוח שידור ליעד בודד
```

```
כשל בפענוח שידור לקבוצה: 0
הצלחת Rx . R2
הצלחת Rx . R2
כשל R2
הצלחת Sa46 :R2
כשל R2
ניסיון חוזר של T2
ניסיון חוזר של T2: 1
ניסיון חוזר מרובה של T2: 0
ניסיון חוזר מרשך חיים מרבי של T2: 0
בוצעה חריגה ממשך חיים מרבי של T2: 0
כשל ACK 2022 :Tx ACK
כשל 2024-03 11:04:47-791 2024-03
11:04:47-791 2024-03 15: 11:04:47-791 2024-03
סיבה: 800000007
```

### פרטי אבחון (קישוריות אלחוטית) 👔

פרטים אודות אבחון קישוריות אלחוטית:

לקבלת מידע מלא אודות הפעלה זו, עיין ב'אירוע פרטי קישוריות אלחוטית'.

מחלקת עוזר: תצורה אוטומטית מצב אתחול: הצלחה

```
מידע עבור החיבור העובר אבחון
GUID של ממשק: 4d412f03-106d-4589-81bd-279d77db88b2
שם ממשק: Qualcomm Atheros AR9287 Wireless Network Adapter
סוג ממשק: WiFi מקומי
```

תוצאת אבחון: ייתכן שיש בעיה

### פרטי אבחון (מתאם רשת אלחוטית) 🗊

פרטים אודות אבחון מתאם רשת אלחוטית:

לקבלת מידע מלא אודות הפעלה זו, עיין ב'אירוע פרטי קישוריות אלπוטית'.

מחלקת עוזר: MSM של Wi−Fi מקומי מצב אתחול: הצלחה

מידע עבור החיבור העובר אבחון 4d412f03-106d-4589-81bd-279d77db88b2 ; של מתשק שם מתשק: 2gualcomm Atheros AR9287 Wireless Network Adapter סוג ממשק: wiFi מקומי כרופיל: 225 Jink 225 SSID: Dlink 225 9 :SSID אורך DISS אבטחה: לא התחבר גם אם רשת אינה משדרת: לא

תוצאת אבחון: נמצאה בעיה

סיבת בסיס: החיבור שלך אל "Dlink 225" מאבד נתונים מפעם לפעם ייתכן שהדבר מתרחש מאחר שהמחשב רחוק מדי מהנתב האלחוטי או מנקודת הגישה, או עקב הפרעה של התקנים אלחוטיים אחרים.

סיבת בסיס מפורטת: שיעור גבוה של שגיאות מנה עקב הפרעת רדיו, קירבה ליציאה מהטווח או חסימות רבות מדי בין נקודת הגישה ללקוח

> אפשרות תיקון: חפש גורמים לאיכות נמוכה של אות אלחוטי האות חלש עקב מרחק או הפרעות. 'עזרה ותמיכה של Windows' יכולה לספק מידע נוסף אודות בעיה זו.

> > NetworkConfiguration.cab

# יומן רישום של אבחון רשת 👔

שם קובץ: 2E5CAF8D-A144-4E0A-ADC9-A70CE42BDD9A.Diagnose.0.etl

תצורת רשת ויומני רישום אחרים 👔

שם קובץ:

#### פרטי איסוף

שם מחשב: DESKTOP-5V042NE גירסת Windows: ארכיטקטורה: ג64 זמן: יום שישי ה' אדר ב תשפ"ד 11:07:21

# פרטי מפרסם

# Windows אבחון רשת של

זיהוי בעיות בקישוריות רשת.

4.0 גירסת חבילה: מפרסם: Microsoft Windows

## מתאם רשת

חפש ופתור בעיות במתאמי רשת אלחוטיים ואחרים.

אירסת חבילה: 3.0 מפרסם: Microsoft Corporation